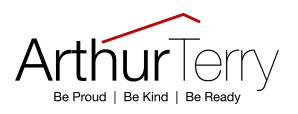

## How do I access Go 4 Schools?

Go to <u>www.go4schools.com</u> to log in and from the Login menu choose Parents login:

|   | Login           |
|---|-----------------|
|   | Schools login   |
| 1 | Students login  |
|   | Parents login   |
|   | Governors login |
|   | MAT login       |

The first time you log in select the First-time User? tab:

## Sign in

Please note that not all login methods are supported by all schools.

| <b>G</b> Sign in with Google |                      |                     |  |
|------------------------------|----------------------|---------------------|--|
|                              | Sign in with Microso | ft                  |  |
| GO Sign in with GO           | First-time user?     | Forgotten Password? |  |
| Email address                |                      |                     |  |

Use the Email address field to provide your email (that you've registered with school) and click New password:

| GO Sign in with GO                                    | First-time user?                          | Forgotten Password?   |
|-------------------------------------------------------|-------------------------------------------|-----------------------|
| If you haven't logged on<br>address and click the "ne | to GO 4 Schools bef<br>w password" button | fore, type your email |
| This is the password you<br>school supports this logi | may use to log in to<br>n method.         | GO 4 Schools if your  |
| Email address                                         |                                           |                       |
|                                                       | New password                              |                       |
|                                                       |                                           |                       |

An email will be sent from GO 4 Schools to the email address you've submitted – it shouldn't take longer than 5 minutes, please check your Spam and Junk Email folder if you're not seeing this email.

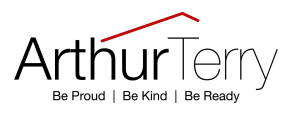

In the email, you'll find a link to set a password. Your password must conform to the following requirements:

- Be at least 8 characters long
- Have not been previously used on GO 4 Schools
- Contain the following:
- ✓ At least 1 uppercase character (from A Z)
- ✓ At least 1 lowercase character (from a-z)
- ✓ At least 1 numerical character (from 0-9)
- ✓ At least 1 special character (from @ # \$ % ^ & \*)

From now on, you can log in by entering your email address and password in the 'Sign in with Go' tab.

## Logging out

On the far right of the menu bar at the top extend the menu under your **UserName** and click **Logout**, this will log you out of the site completely.

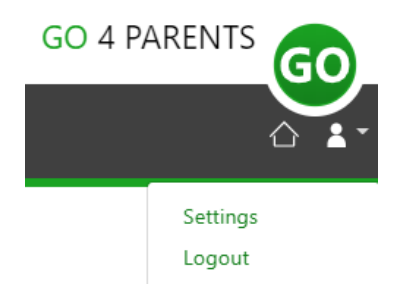